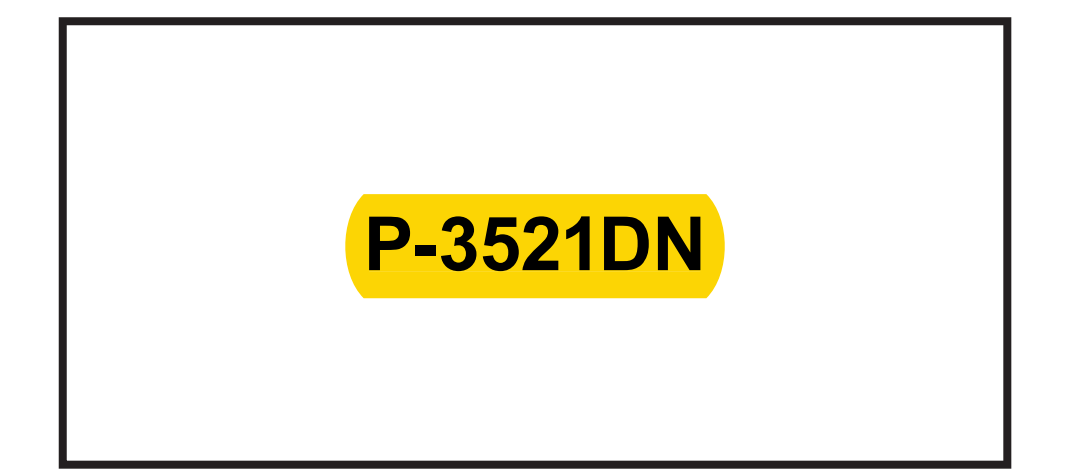

## BEDIENUNGSANLEITUNG

Lesen Sie diese Bedienungsanleitung, bevor Sie mit der Arbeit am Gerät beginnen und bewahren Sie sie in der Nähe des Geräts auf, damit Sie jederzeit Informationen nachschlagen können.

## Statusseite für Netzwerkschnittstelle drucken

Es kann eine Statusseite der Netzwerkschnittstelle ausgedruckt werden. Diese Statusseite zeigt die Netzwerkadressen sowie weitere spezifische Informationen der Schnittstellenkarten für die verschiedenen Netzwerkprotokolle.

## Einstellung/Wartung

Das Menü Einstellung/Wartung wird benutzt, um die Druckqualität einzustellen und nötige Wartungen des Druckers durchzuführen.

Folgende Punkte sind unter Einstellung/Wartung zu finden:

- Drucker neu starten
- Service

**WICHTIG** Service ist eine Einstellung für das Servicepersonal zur Wartung. Als Endkunde ist es nicht notwendig, dieses Menü zu benutzen.

- 1 Die Taste [MENU] drücken.
- 2 Drücken Sie △ oder ▽ mehrmals bis Einstellung/Wartung > erscheint.
- **3** Drücken Sie > sobald Einstellung/Wartung > angezeigt wird.
- **4** Drücken Sie  $\triangle$  oder  $\nabla$  mehrmals bis >Service > erscheint.
- **5** Die Taste  $\triangleright$  drücken.
- 6 Wiederholt auf △ oder ▽ drücken, bis >>Netzwerkstatusseite drucken erscheint.
- 7 Drücken Sie **[OK]**. Ein blinkendes Fragezeichen (?) erscheint.
- 8 Drücken Sie [OK]. Es wird gedruckt erscheint und die Statusseite wird gedruckt.
- **9** Sobald der Ausdruck beendet ist, erscheint Bereit.

Einstellung/Wartung

>>Netzwerkstatusseite
drucken?